## 本科生转专业申请操作说明

## 一、 登陆

首先登录综合信息服务平台网址 <u>https://ehall.nwafu.edu.cn/new/index.html</u> 输入用户名 和密码后,进入身份验证。

<sup>西</sup>校主页 | 加入收霉 | 型录带的 WORTHWEST A&F UNIVERSITY

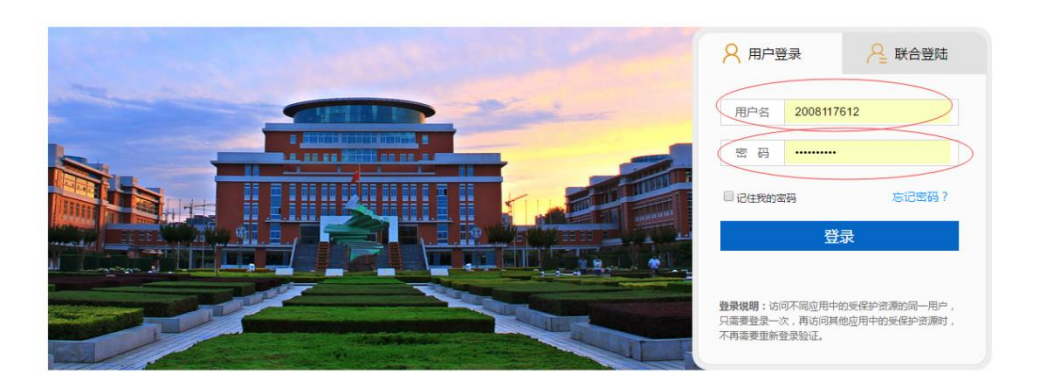

第一步:登陆成功后,进入综合信息服务平台首页,如下图所示。

| ④ 金光系性性化力学 番 中 个人数第中の わ歩大方 第日中心 |                                                |                   | Q 41个多类型                                                       |                                        | • 🕆 🔕 🚃          |         |                          |            |        |
|---------------------------------|------------------------------------------------|-------------------|----------------------------------------------------------------|----------------------------------------|------------------|---------|--------------------------|------------|--------|
| <ul> <li>5008</li> </ul>        | III 可用点用 III 可用卡片                              | 我的桌面(学生) +        | •                                                              |                                        |                  |         |                          | 任時(3)      | )所思(O) |
| <b>依藏夫 2</b>                    |                                                | 6280+             |                                                                |                                        | 个人提醒             |         |                          | (\$t):0    |        |
| 新建文件夹                           |                                                |                   |                                                                |                                        | E KOMMAN         |         | ahaa   498894185-923.938 | FRANKIAN 3 |        |
|                                 | ◆ 添加使用                                         |                   |                                                                | ¥77.42<br>#15.831                      | (2) 59-15 (2014) |         |                          | Marines o  |        |
|                                 |                                                |                   |                                                                | ¥0<br>本月時間                             | -##              |         |                          |            |        |
|                                 |                                                |                   |                                                                |                                        | 🖸 -##            |         |                          |            |        |
|                                 |                                                | 影线直通车(Business Sy | stem)                                                          |                                        | 和的原来             |         |                          |            |        |
|                                 |                                                | 12 有是教学云平台        | See 1999 1999 1999 1999 1999 1999 1999 1                       | 1.3 电子成数                               | 9년 <b>星期</b>     | 起用二 起用三 | 建制剂 建制五                  |            |        |
|                                 |                                                | < 11 大型仪器设备       | C R193 8646                                                    | C ==================================== |                  |         |                          |            |        |
|                                 |                                                | <b>回</b> 和研系统     | 🔝 人事系统                                                         | <b>前</b> 前的管理系统                        |                  |         |                          |            |        |
|                                 |                                                |                   |                                                                | 1 资产采用系统                               |                  |         |                          |            |        |
|                                 |                                                | nder Sm           | 00 R4876676                                                    | 💽 Rikilikonnum sin                     | 7<br>8           |         |                          |            |        |
|                                 |                                                | 遭知公告              |                                                                |                                        | も服除存             |         |                          |            |        |
|                                 | <ul> <li>关于组织2019届于业生开展选择生面成专项培训的通知</li> </ul> |                   |                                                                |                                        |                  |         |                          |            |        |
|                                 |                                                | • 关于举办"传承运心。"     | <ul> <li>关于举办"传承运心、整文化向后"素质教育由自由通知</li> <li>人争处招聘自事</li> </ul> |                                        |                  |         |                          |            |        |
|                                 |                                                | • 人事处招聘自事         |                                                                |                                        |                  |         |                          |            |        |
|                                 |                                                | • 关于开展向"全国优秀"     | 共产党员*黄颢、宋月才、姜开城、3                                              | E建才同志学 2018-10-30                      |                  |         |                          |            |        |
|                                 |                                                | • 关于召开"草业与草家"     | 学校成立大会"的通知                                                     | 2018-10-30                             |                  |         |                          |            |        |

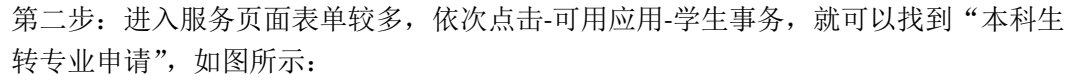

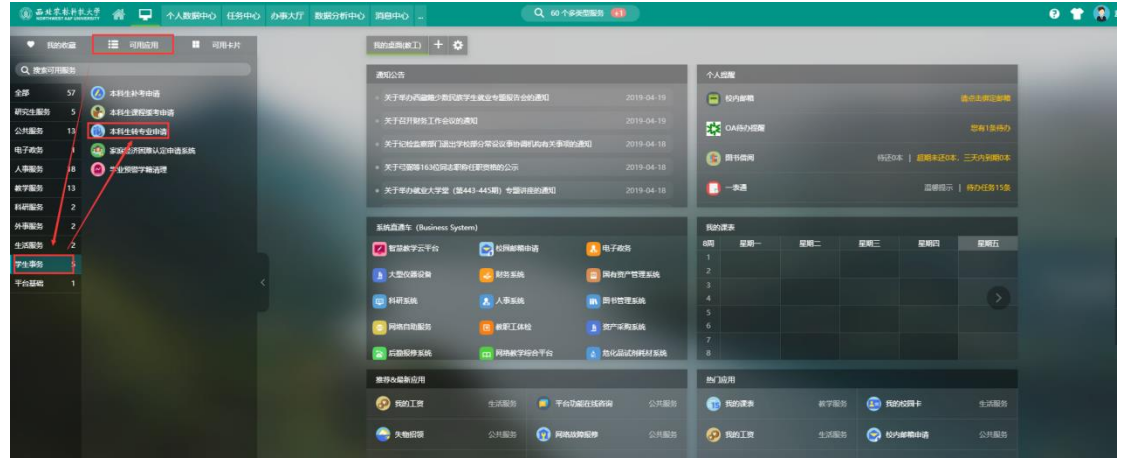

第三步: 在页面顶部居中部分提供模糊搜索功能,也可以在搜索中键入关键字进行模 糊查找,如: "本科生转专业"点击搜索,找到对应的"本科生转专业申请",如图所 示:

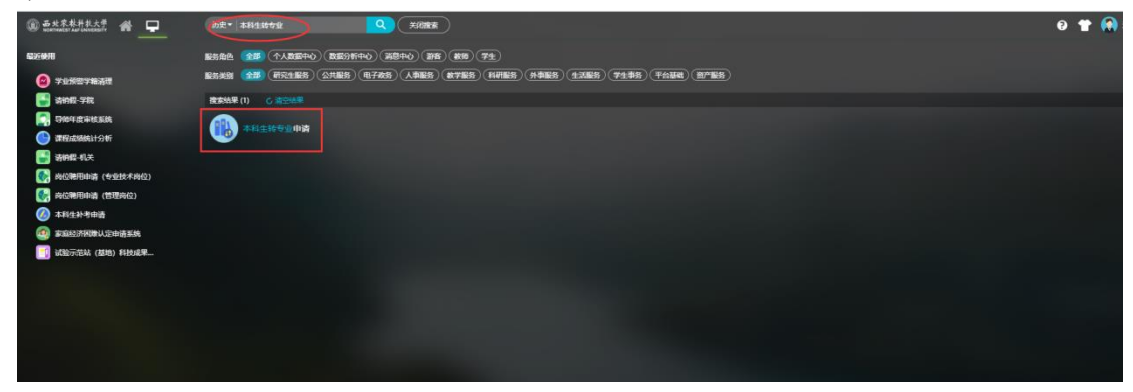

## 二、 填写表单

1、点击"本科生转专业申请"服务,首先进入的是本科生转专业欢迎页,显示转专业 办理流程与注意事项,点击"开始办理"进入申请页面,如图所示:

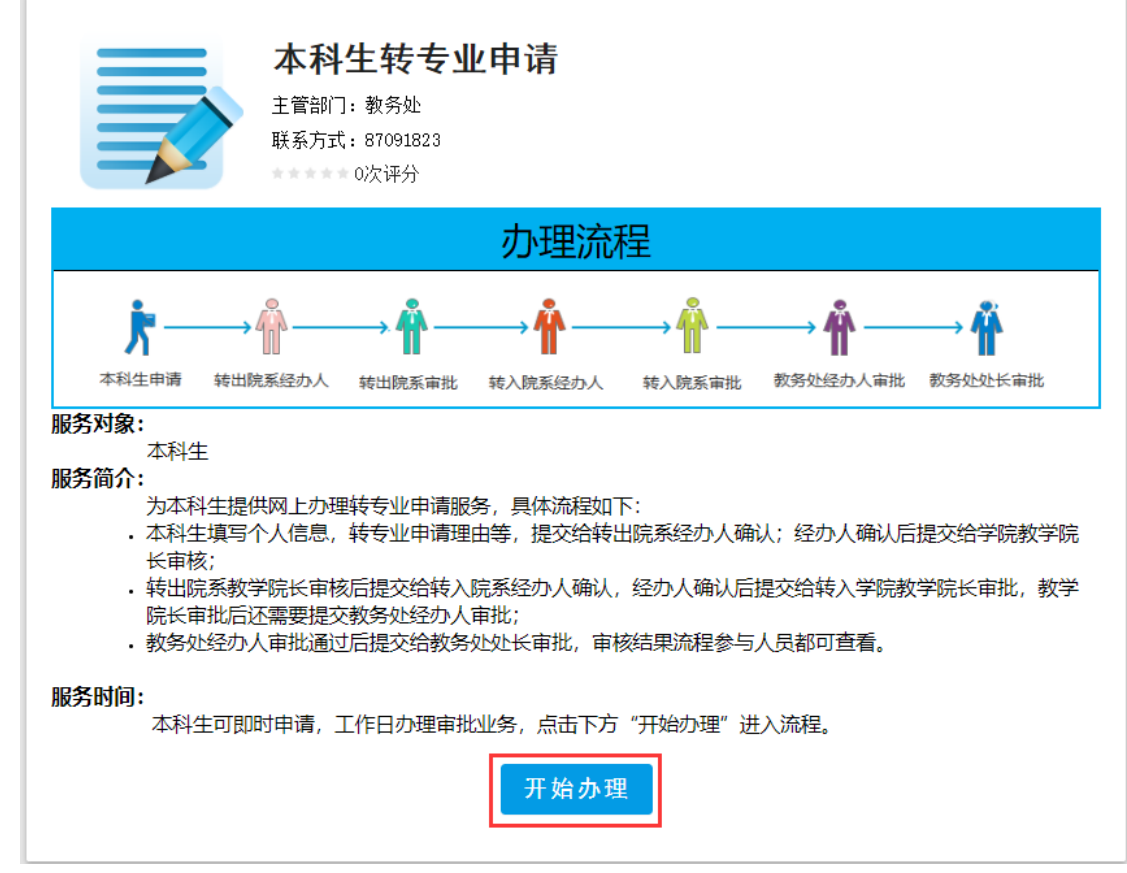

2、进入本科生填写转专业申请页面,填写注意事项如下:

a、表单中姓名、学号、性别、录取类型、高考成绩、班级、转出院系、转出专业、 原年级等字段自动从学校数据中心读取;

b、字段带红色\*为必填项,如果该字段为可编辑必须填写,否则系统不允许提交;

c、高考成绩、专业排名、学分成绩、不及格门次系统自动读取,如果有误请自行修改,其余字段请根据自己的实际情况进行填写;

| ≡ 本科生物会母由法:本科生申请 |            |                                                                                                    |                                                                                                    |                                                  |                                                   |                                         |         |
|------------------|------------|----------------------------------------------------------------------------------------------------|----------------------------------------------------------------------------------------------------|--------------------------------------------------|---------------------------------------------------|-----------------------------------------|---------|
| 御交 终止            |            |                                                                                                    |                                                                                                    |                                                  |                                                   |                                         | ji<br>K |
|                  | *#1.00 8:  |                                                                                                    |                                                                                                    |                                                  |                                                   |                                         |         |
|                  |            |                                                                                                    | 本科学生转                                                                                                    | 专业审批表                                            |                                                   |                                         |         |
|                  | 姓名         | 1.0                                                                                                    | 学号                                                                                                    |                                                  | 性别                                                | 男                                       |         |
|                  | 录取类型       | 普通理工                                                                                                    | 高考成绩*                                                                                                    | 559                                              | 班级                                                | 计算机1802                                 |         |
|                  | 转出院系       | 信息工程学院                                                                                                    | 转出专业                                                                                                    | 计算机科学与技术                                         | 原年级                                               | 2017                                    |         |
|                  | 转入院系*      | 资源环境学院 📰                                                                                                    | 转入专业*                                                                                                    | 地理信息科学 🔤                                         | 转入年级*                                             |                                         |         |
|                  | 专业排名*      | 32/00                                                                                                    | 联系电话*                                                                                                    |                                                  | 转入班级                                              |                                         |         |
|                  | 申请转专业      | 本人申请韩入地理信息科                                                                                                    | 学专业,请批准                                                                                                    |                                                  |                                                   |                                         |         |
|                  | "理田"       |                                                                                                    |                                                                                                    | 申请人签字                                            |                                                   | 2019-04-21                              |         |
|                  | 附件         | 05. jpg (311. 4K) 上传动                                                                                                    | 取功                                                                                                    | ○ 下鉄<br>● 1000                                   |                                                   |                                         |         |
|                  | 学分成绩*      | 85.76                                                                                                    | 有无违纪行为                                                                                                    | 无                                                | 不及格课程<br>门数*                                      | 3                                       |         |
|                  |            |                                                                                                    |                                                                                                    |                                                  |                                                   |                                         |         |
|                  | 🖸 急(卞一帆) 🏼 | 在填写/办理本科生申请                                                                                                    |                                                                                                    |                                                  |                                                   |                                         |         |
|                  |            | 第連連工<br>(進度圧型穿続)<br>(連厚圧型穿続)<br>(連厚圧型穿統)<br>(連厚圧型穿統)<br>(連厚圧型字称)<br>(第二日)<br>(第二日)<br>([])<br>([])<br>([])<br>([])<br>([])<br>([])<br>([])<br>([] | 本科学生转<br><sup>学号</sup><br>高考成務 <sup>™</sup><br>校出专业<br>校入专业 <sup>*</sup><br>联系組活 <sup>*</sup><br>学 <sup>●</sup> 业,请批准<br><sup>取</sup><br>有无违纪行为 | <b>专业审批表</b> 559 11貫列42学与版本 地理信息部27 12 1 中请人签字 表 | 性別<br>所吸<br>原年级<br>转入年级*<br>转入班级<br>不及格课程<br>[]政* | 房<br>计预机1802<br>2017<br>2019-04-21<br>3 |         |

d、填写完成后点击左上角"提交"按钮,进入后续审批环节。如图所示:

## 三、 流程审核线路图

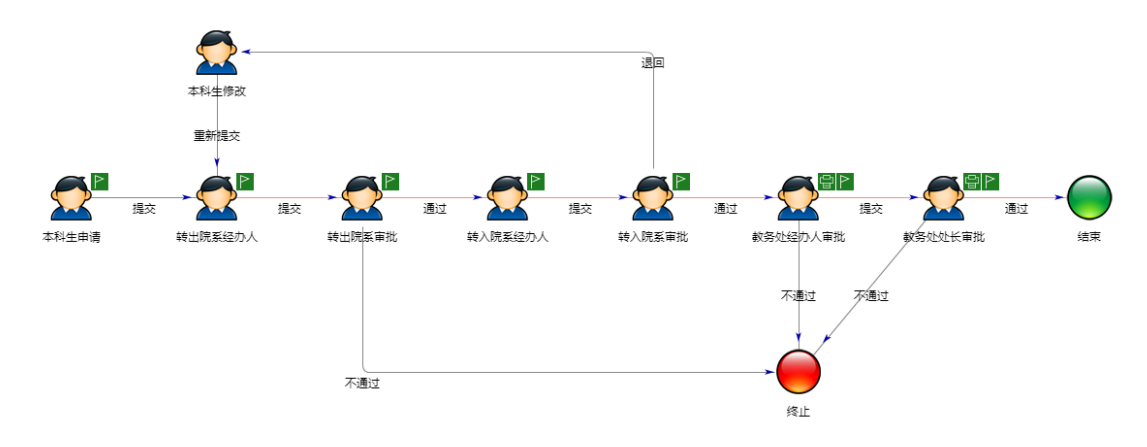

备注:学生申请后需主动关注流程上的审批结果,收到转入院系审批人退回信息后, 如在转专业时限范围内仍有转专业意愿的可选择其他专业重新提交转专业申请。